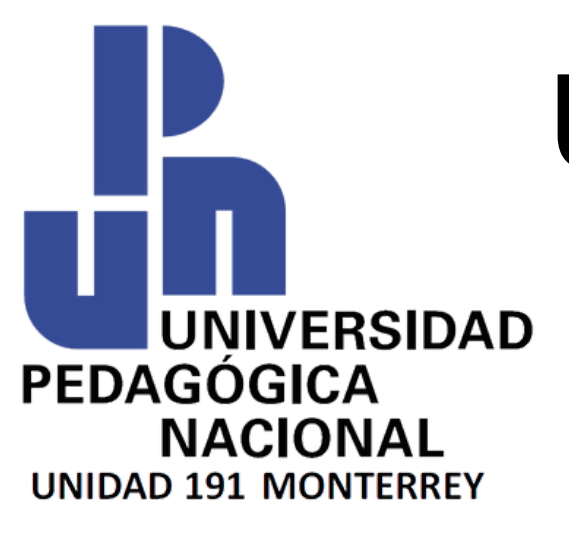

# 

# AULA ESCOLAR

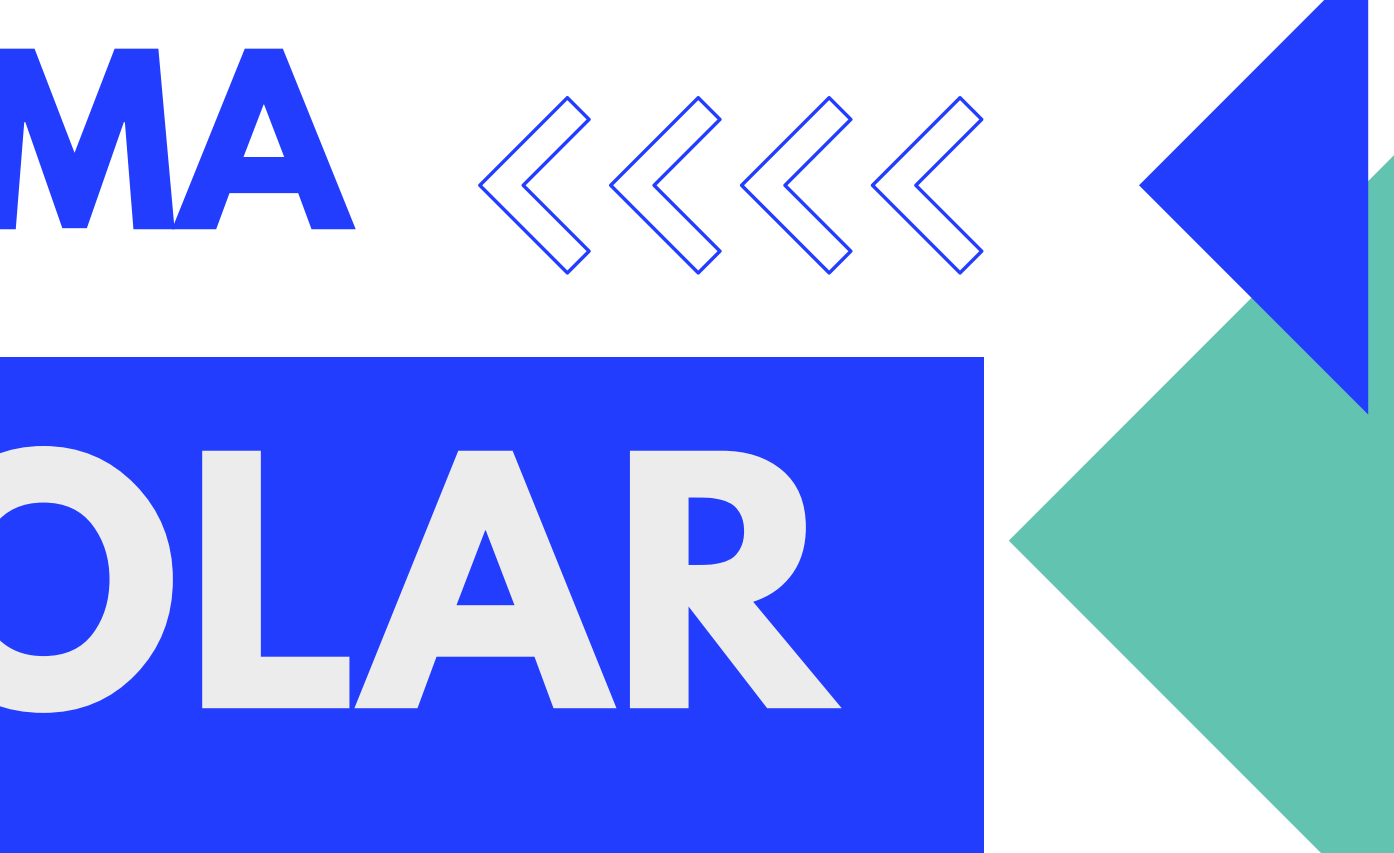

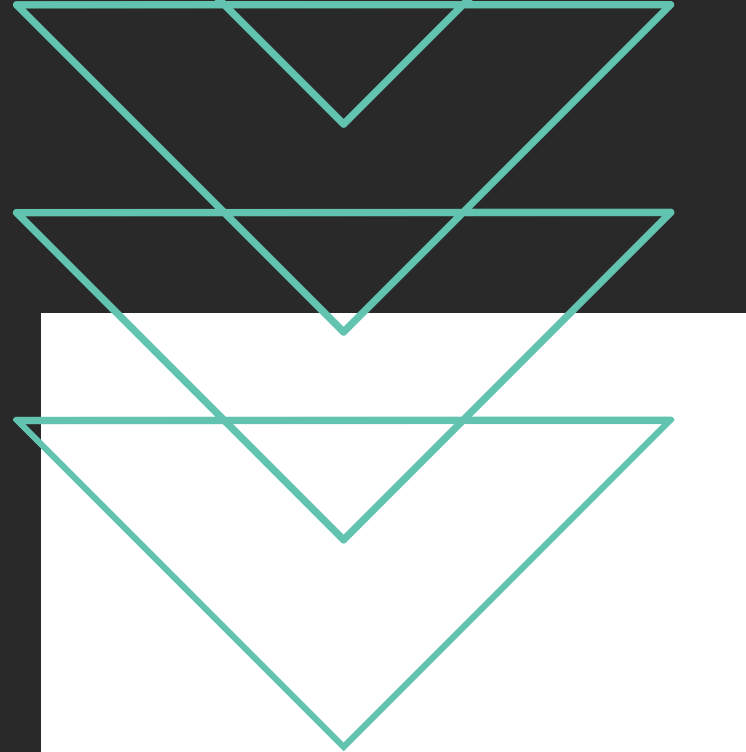

# **PASOS A SEGUIR:** Formatos de Reinscipción 01

## **O2** Descarga de Boleta de Pago

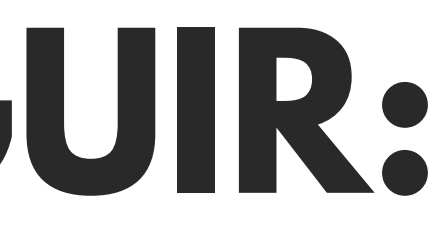

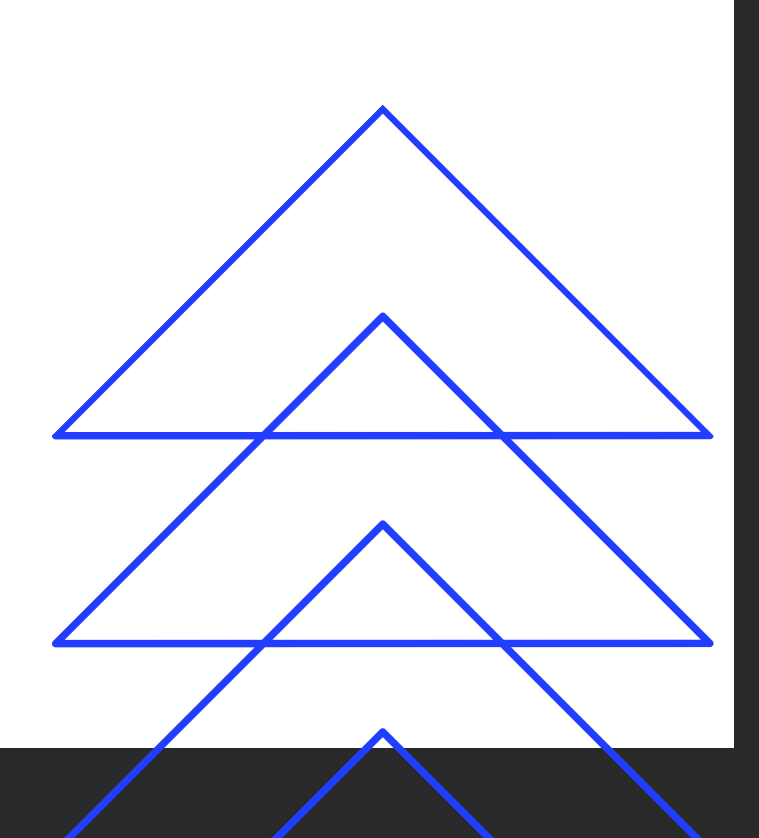

# PASO 1: FORMATOS DE REINSCRIPCIÓN.

El primer paso consta de contestar el formato de reinscripción del plan de estudios corresponiente,

Esta anexo en este mismo correo, tienes que mandarla al Departamento de Escolar:

escolar@upn19amty.edu.mx

ES MUY IMPORTANTE QUE SE MANDE PARA COMPLETAR EL PROCESO.

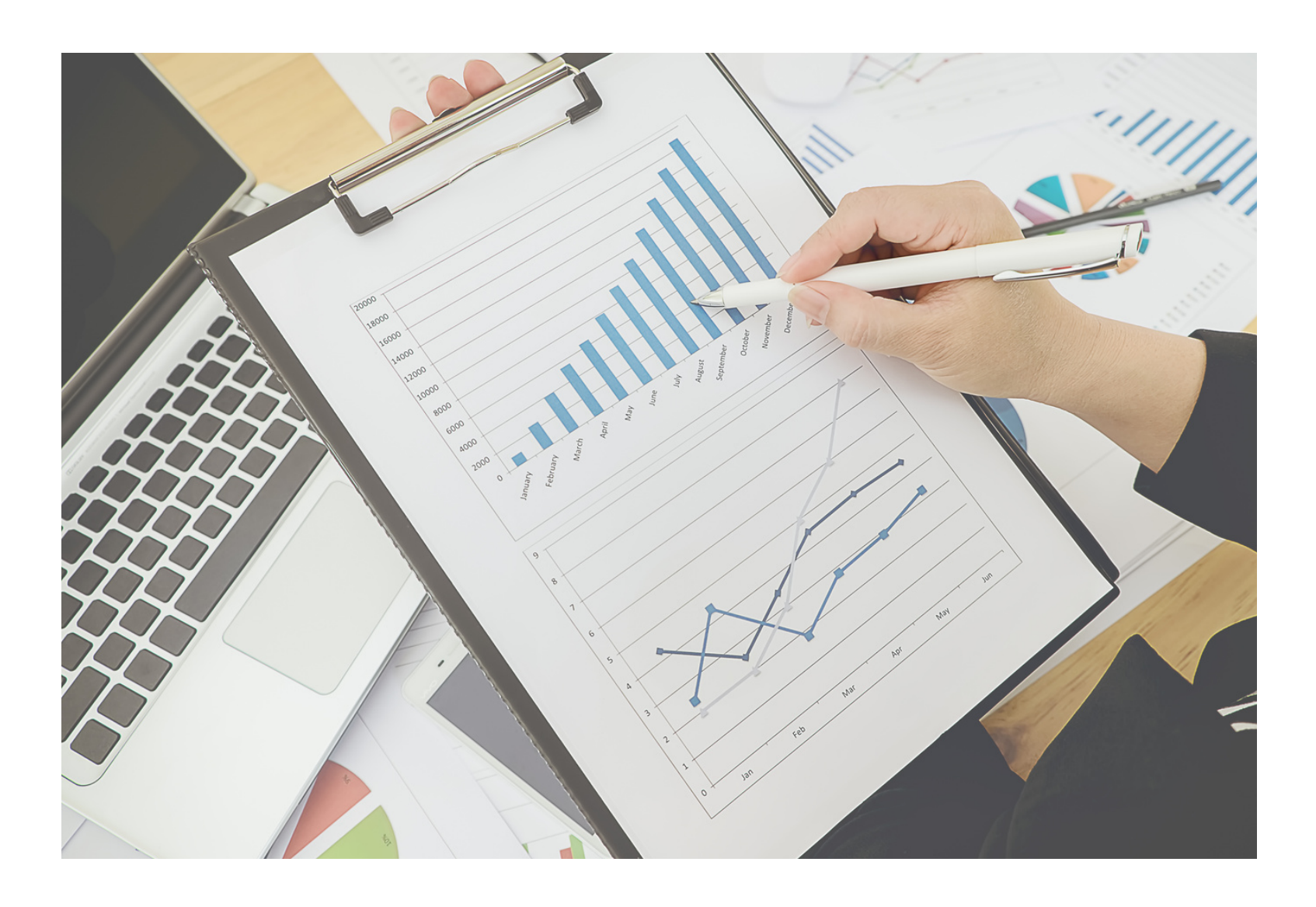

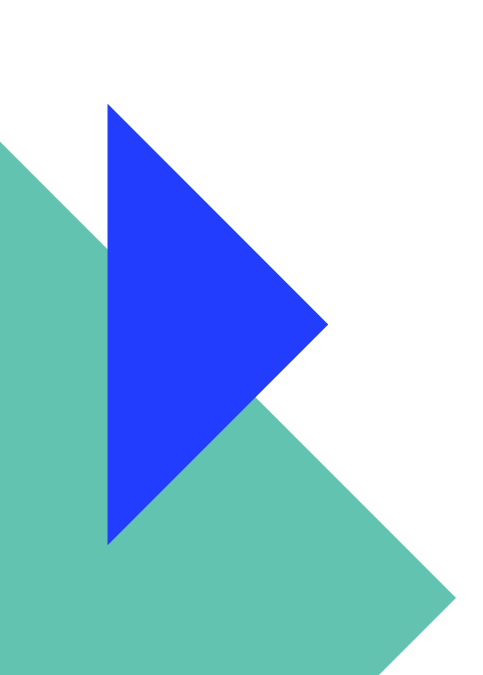

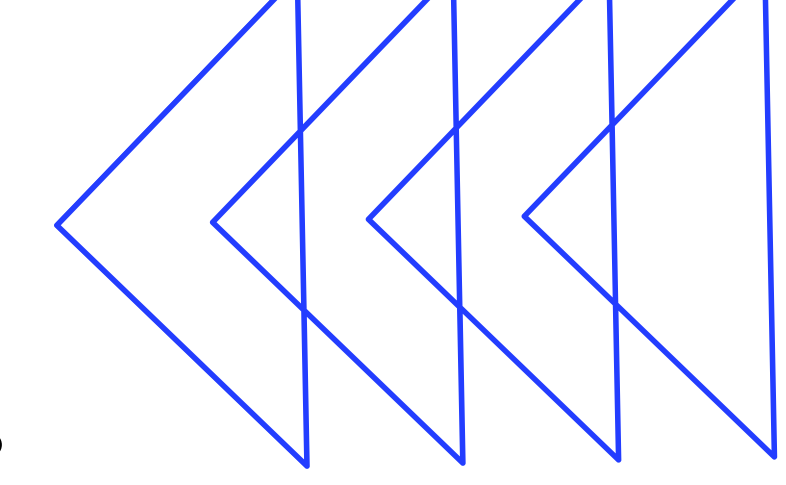

### UNIVERSIDAD PEDAGÓGICA NACIONAL UNIDAD 19A MONTERREY MARTÍN CARRERA S/N COL. ESTRELLA MONTERREY, N. L.

SOLICITUD DE RENSCRIPCIÓN PARA:

### LICENCIATURA EN INTERVENCIÓN EDUCATIVA

| ESPECIALIDAD EN EDUCACIÓN INICIAL              |
|------------------------------------------------|
| ESPECIALIDAD EN EDUCACIÓN DE JÓVENES Y ADULTOS |

TURNO: \_\_\_\_\_

GRUPO: \_\_\_\_\_

### Correo electrónico:

### Semestre: \_\_\_\_\_

|              | APELLIDO PATERNO           | APELLIDO MATERNO          | NOMBRE(S)   |
|--------------|----------------------------|---------------------------|-------------|
| DOMICILIO: _ |                            |                           |             |
|              | CALLE Y NÚMERO             | COLONIA                   | C.P.        |
| -            | POBLACIÓN                  | ENTIDAD FEDERATIVA        | TELÉFONO    |
| LUGAR DE N   | ACIMIENTO:                 |                           |             |
| FECHA DE NA  | ACIMIENTO:                 | C.U.R.P                   |             |
| R.F.C        | HOMONIMIA                  | SEXO EDAD E               | STADO CIVIL |
| INSTITUCIÓN  | I EDUCATIVA DONDE REALIZÓ  | SUS ESTUDIOS DE BACHILLER | ATO:        |
| ESTADO DON   | NDE SE UBICA DICHA INSTITU | CIÓN:                     |             |
|              |                            |                           |             |

MONTERREY, N. L., A \_\_\_\_\_ DE \_\_\_\_\_ DE \_\_\_\_\_

FIRMA

SERVICIOS ESCOLARES

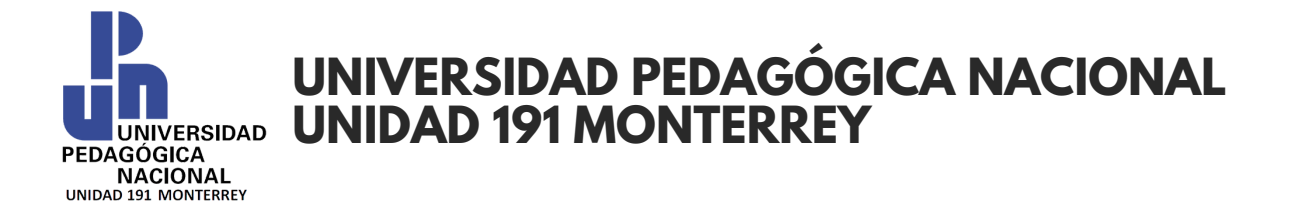

# **PASO 2: INGRESO A PLATAFORMA AULAESCOLAR**

### **INGRESA AL SIGUIENTE URL:**

### https://upn191mty.aulaescolar.net/app/inicio

upn191mty.aulaescolar.net/app/inicio

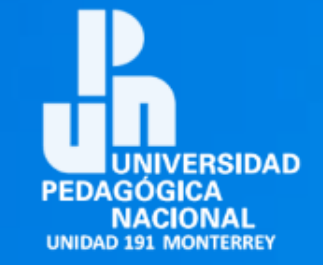

| Calendario de Junio de 2023 |     |     |                   |     |     |     |
|-----------------------------|-----|-----|-------------------|-----|-----|-----|
| Lun                         | Mar | Mié | Jue               | Vie | Sáb | Dom |
|                             |     |     | 1                 | 2   | 3   | 4   |
| 5                           | 6   | 7   | 8                 | 9   | 10  | 11  |
| 12                          | 13  | 14  | 15                | 16  | 17  | 18  |
| 19                          | 20  | 21  | <mark>22</mark> 1 | 23  | 24  | 25  |
| 26                          | 27  | 28  | 29                | 30  |     |     |
|                             |     |     |                   |     |     |     |

| Ingreso a la plataforma                                              |            |
|----------------------------------------------------------------------|------------|
| Estudiante                                                           | ~          |
| Usuario                                                              | Contraseña |
| <ul> <li>Olvidé mi contraseña</li> <li>Asistencia técnica</li> </ul> | INGRESAR   |

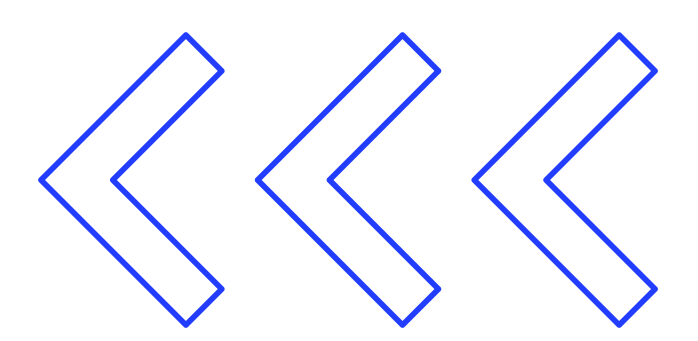

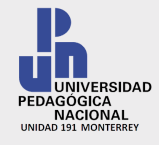

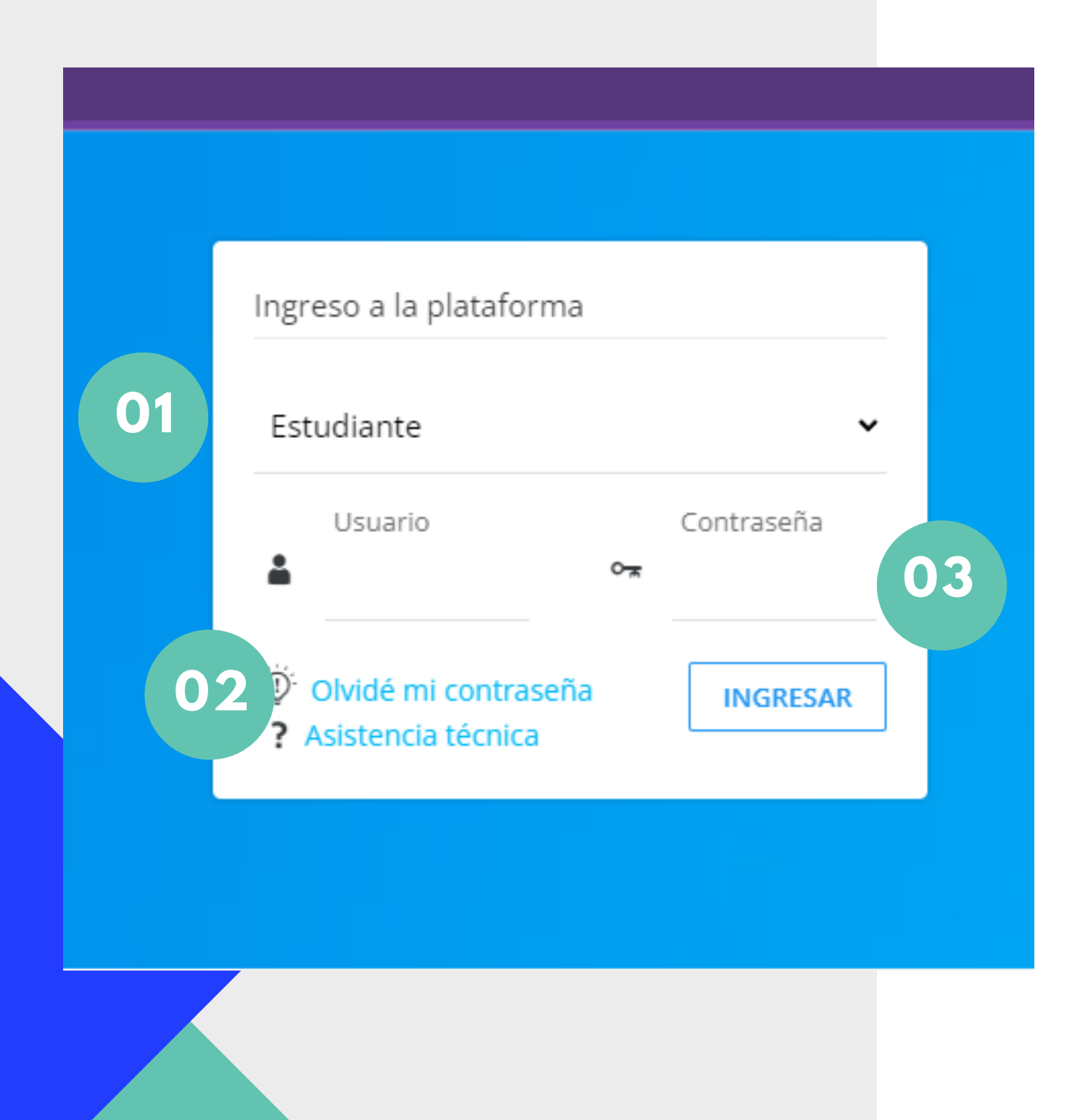

# **INGRESAR A TU USUARIO DE AULA ESCOLAR**

01

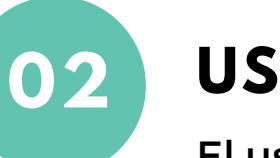

**USUARIO** 

contraseña.

![](_page_5_Picture_8.jpeg)

CONTRASEÑA

Al igual que el usuario, se te hará llegar al correo eléctronico dado al departamento de escolar. Nuevamente reiteramos la importancia de conservar estos datos.

Una vez ingresados los datos damos al botón "INGRESAR"

### **TIPO DE ACCESO**

El tipo de acceso a AulaEscolar para los alumnos es el de "Estudiante"

El usuario se te hará llegar por medio de correo electrónico al igual que la

Es importante que guardes el usuario pues es la información indispensable para entrar al sistema en línea

![](_page_6_Picture_0.jpeg)

| Aula Escolar                                                                                                 | $\equiv$ Universidad Pedag                                                                                   | gógica Nacional 191 | Monterrey |                         |   |                 |
|----------------------------------------------------------------------------------------------------|----------------------------------------------------------------------------------------------------|---------------------|-----------|-------------------------|---|-----------------|
| lenú del Estudiante                                                                                          |                                                                                                    |                     |           | De tu interés inmediato |   |                 |
| ni Pagina iniciai                                                                                            |                                                                                                    |                     |           |                         |   |                 |
| J Tablero de clases                                                                                          |                                                                                                    |                     |           | ACCEDER CON LA APP N    |   |                 |
| ත් Contacto con Docentes                                                                                     |                                                                                                    |                     |           |                         |   |                 |
| / Mis Exàmenes                                                                                               |                                                                                                    |                     |           | cl                      |   |                 |
| 🖻 Mensajes Directos                                                                                          |                                                                                                    |                     |           | Clases                  |   |                 |
| コ Mis Avisos                                                                                                 |                                                                                                    |                     |           | * EDUCACIÓN Y GÉNERO    | ) |                 |
| ្វាំ Mis Archivos                                                                                            |                                                                                                    |                     |           |                         | - |                 |
| 🗓 Calendario y Agenda                                                                                        |                                                                                                    |                     |           |                         |   |                 |
| 🕅 Horario de clase                                                                                           |                                                                                                    |                     |           |                         |   |                 |
| A Calificaciones                                                                                             |                                                                                                    |                     |           |                         |   |                 |
| Estadísticas de Calificaciones                                                                               |                                                                                                    |                     |           |                         |   |                 |
| ∃ Estado de Cuenta                                                                                           |                                                                                                    | _                   |           |                         |   |                 |
|                                                                                                    |                                                                                                    |                     |           |                         |   |                 |
| Bitácora de Incidencias                                                                                      |                                                                                                    |                     | NI        |                         |   |                 |
| <ul> <li>Bitácora de Incidencias</li> <li>Documentación entregada</li> </ul>                                 |                                                                                                    |                     | Non       | nbre Completo           |   |                 |
| <ul> <li>Bitácora de Incidencias</li> <li>Documentación entregada</li> <li>Salir de la plataforma</li> </ul> |                                                                                                    |                     | Non       | nbre Completo           | _ | Matric          |
| <ul> <li>Bitácora de Incidencias</li> <li>Documentación entregada</li> <li>Salir de la plataforma</li> </ul> | Alter                                                                                                    |                     | Non       | nbre Completo           | - | Matric          |
| <ul> <li>Bitácora de Incidencias</li> <li>Documentación entregada</li> <li>Salir de la plataforma</li> </ul> | AF<br>Matrícula                                                                                              |                     | Non       | nbre Completo           | - | Matric          |
| <ul> <li>Bitácora de Incidencias</li> <li>Documentación entregada</li> <li>Salir de la plataforma</li> </ul> | Ar<br>Matrícula<br>Status: Activos                                                                           |                     | Non       | nbre Completo           |   | Matric          |
| <ul> <li>Bitácora de Incidencias</li> <li>Documentación entregada</li> <li>Salir de la plataforma</li> </ul> | AH<br>Matrícula<br>Status: Activos<br>LICENCIATURA EN INTER                                                  | RVENCION EDUCATIVA  | Non       | nbre Completo           |   | Matric          |
| <ul> <li>Bitácora de Incidencias</li> <li>Documentación entregada</li> <li>Salir de la plataforma</li> </ul> | Alt<br>Matrícula<br>Status: Activos<br>LICENCIATURA EN INTER<br>2023-1 SEMESTRE FEB 2                        | RVENCION EDUCATIVA  | Non       | nbre Completo           |   | Matric<br>      |
| <ul> <li>Bitácora de Incidencias</li> <li>Documentación entregada</li> <li>Salir de la plataforma</li> </ul> | Alt<br>Matrícula<br>Status: Activos<br>LICENCIATURA EN INTER<br>2023-1 SEMESTRE FEB 2                        | RVENCION EDUCATIVA  | Non       | nbre Completo           |   | Matric<br><br>P |
| <ul> <li>Bitácora de Incidencias</li> <li>Documentación entregada</li> <li>Salir de la plataforma</li> </ul> | Al<br>Matrícula<br>Status: Activos<br>LICENCIATURA EN INTER<br>2023-1 SEMESTRE FEB 2<br>2 St<br>2 St<br>2 St | RVENCION EDUCATIVA  | Non       | nbre Completo           |   | Matric<br>P     |
| <ul> <li>Bitácora de Incidencias</li> <li>Documentación entregada</li> <li>Salir de la plataforma</li> </ul> | Alt<br>Matrícula<br>Status: Activos<br>LICENCIATURA EN INTER<br>2023-1 SEMESTRE FEB 2                        | RVENCION EDUCATIVA  | Non       | nbre Completo           |   | Mat             |

![](_page_6_Figure_4.jpeg)

![](_page_7_Picture_0.jpeg)

01

### UNIVERSIDAD PEDAGÓGICA NACIONAL UNIDAD 191 MONTERREY

# **PASO 4: ESTADO DE CUENTA**

![](_page_7_Figure_3.jpeg)

### SELECCIONAR EL ESTADO DE CUENTA

En esta sección se mostrarán los adeudos que el alumno necesita cubrir para completar su inscripción al siguiente periodo.

🖻 🖈 🏦 🚨 😫 :

In Inde

4 👧 AF

![](_page_8_Picture_0.jpeg)

En esta sección se muestran los adeudos que el alumno deberá de cubrir para cumplir continuar con los procesos de inscripción de la escuela.

De igual manera, cuando se solicite algun tramite, los costos de estos últimos aparecerán en esta sección.

| Aula Escolar                                                                                                    | 😑 Universidad Pedagógica Nacional 191 Monterrey |                                                                                                    |    |                                            |                    |
|----------------------------------------------------------------------------------------------------|-------------------------------------------------|----------------------------------------------------------------------------------------------------|----|--------------------------------------------|--------------------|
| <b>Menú del Estudiante</b><br>命 Mi Página inicial                                                                                                    | Estado de Cuenta                                |                                                                                                    |    |                                            |                    |
| ☐ Tablero de clases<br>ᡋ Contacto con Docentes                                                                                                    |                                                 | Vencidos y Próximos                                                                                                    |    | Pagados                                    |                    |
|                                                                                                    | Mes y Año                                       | Concepto                                                                                                    |    |                                            |                    |
| <ul> <li>Michages Directos</li> <li>Mis Avisos</li> <li>Mis Archivos</li> <li>Mis Trámites</li> <li>Calendario y Agenda</li> <li>Horario de clase</li> </ul>                                           | Junio<br>2023<br>Información prese              | REINSCRIPCION<br>A pagarse el 31/Julio/2023 como máximo.<br>Cantidad programada: \$ 3,000.00<br>entada al: 11/Jul/2023 |    |                                            |                    |
| <ul> <li>Calificaciones</li> <li>Estadísticas de Calificaciones</li> <li>Estado de Cuenta</li> <li>Bitácora de Incidencias</li> <li>Documentación entregada</li> <li>Salir de la plataforma</li> </ul> |                                                 |                                                                                                    | 01 | <b>EMITIR BOLE</b><br>Aquí parecerán los c | TA DE<br>datos ban |

# **ESTADO DE CUENTA**

![](_page_8_Figure_8.jpeg)

![](_page_9_Picture_0.jpeg)

# **COMPONENTES DE** LA BOLETA DE PAGO

![](_page_9_Picture_3.jpeg)

### Datos del Programa de Estudios

Aparecen los datos del programa de estudios, asi como tambien el ciclo en curso,, demoninación y periodo.

![](_page_9_Picture_6.jpeg)

### Concepto de Pago

Consta del pago a realizar, describe lo que se cubre y la razón de la boleta de pago

![](_page_9_Picture_9.jpeg)

04

### **Datos del Alumno**

Muestra los datos del alumno, tales como su nombre y matricula.

**Datos para Pago en Ventanilla** Muestra los datos necesarios para hacer el tramite en ventanilla Pago Referenciado en Ventanilla del Banco Santander (Opción de Pago 1)

### Datos para Transferencia 05

Muestra los datos necesarios para hacer el tramite en mediante una transferencia bancaria

![](_page_9_Picture_16.jpeg)

![](_page_9_Picture_17.jpeg)

![](_page_9_Picture_18.jpeg)

# **NOTA IMPORTANTE**

## EL PAGO SE VERÁ REFLEJADO EN UN LAPSO DE 48 A 72 HORAS (FINES DE SEMANA NO HABILITADOS).

FAVOR DE TENER PACIENCIA.

**CONSERVE EL BOUCHER DE PAGO PARA FUTURAS** RECLAMACIONES

![](_page_10_Figure_4.jpeg)

![](_page_10_Picture_7.jpeg)

![](_page_11_Picture_0.jpeg)

![](_page_11_Picture_1.jpeg)

Martin Carrera S/N. Col. Estrella  $\mathbf{O}$ Monterrey, Nuevo León.

# CONTACTO

www.upn19amty.edu.mx

![](_page_11_Picture_7.jpeg)

![](_page_11_Picture_8.jpeg)

![](_page_11_Picture_9.jpeg)

![](_page_11_Picture_10.jpeg)